# SAV A FSA

Fédération Suisse des Avocats

Schweizerischer Anwaltsverband Federazione Svizzera degli Avvocati Swiss Bar Association

## Eidgenössische Berufsprüfung Paralegal Anleitung zur Prüfungsanmeldung im «SAV Paralegal Portal»

Das SAV Paralegal Portal dient zum einen zur Anmeldung für die eidgenössische Berufsprüfung «Paralegal mit eidgenössischem Fachausweis» und zum anderen (in einem zweiten Schritt) zum Hochladen der 3 Fallstudien aus eigener Praxis (nach Erhalt des provisorischen Zulassungsentscheides in der letzten November-Woche).

Das Portal speichert automatisch alle Einträge und Uploads. Sie können problemlos später daran weiterarbeiten.

### 1. Schritt: Prüfungsanmeldung

- 1. Um sich für die eidgenössische Berufsprüfung «Paralegal mit eidg. Fachausweis 2025» anmelden zu können, müssen Sie zuerst ein Benutzerkonto erstellen. Klicken Sie dafür auf den Button «Benutzerregistrierung» unter folgendem Link: https://paralegal.sav-fsa.ch/de/login
- 2. Nun sollten Sie einen Bestätigungslink auf Ihrer angegebenen E-Mail-Adresse erhalten haben. Der Link ist 24 Std. gültig. Mit dem Klick auf diesen Link bestätigen Sie Ihr Benutzerkonto. Zum Abschliessen des Benutzer-Erstellungsprozesses müssen Sie ein Passwort (mind. 8 Zeichen) festlegen.
- 3. Loggen Sie sich nun im Portal ein.
- 4. Für die erhöhte Sicherheit müssen Sie einmalig eine 2-Faktor-Authentifizierung (Bestätigung in zwei Schritten) aktivieren. Klicken Sie auf der Dashboard-Seite unter Benutzersicherheit auf «Aktivieren». Geben Sie den per SMS erhaltenen Code (One-Time Passwort) ein. Bei jedem Einloggen erhalten Sie so per SMS einen automatisch generierten OTP-Code.
- 5. Sollten Ihre Prüfungskandidat-Daten noch nicht vollständig sein, müssen Sie diese komplettieren, bevor Sie sich für die Prüfung anmelden können. Ergänzen Ihre Daten unter «Prüfungskandidat-Daten anzeigen». Die Felder mit einem Stern sind Pflichtfelder und somit zwingend auszufüllen.
- 6. Ihre angegebenen Daten werden für die Erstellung der Prüfung sowie die Erstellung des Fachausweises verwendet. Stellen Sie sicher, dass Ihre Angaben korrekt sind.

#### Prüfungsdaten 2025

Schriftliche Prüfung: Dienstag, 25. März 2025

Mündliche Prüfungen: Mittwoch, 26. März 2025 und Donnerstag, 27. März 2025

#### Anmeldung

Die Anmeldung erfolgt online vom Montag, 23. September 2024 (ab 09:00 Uhr) bis Freitag, 25. Oktober 2024 (bis 22:00 Uhr).

#### Zulassungsentscheide

Provisorische Zulassung bis Montag, 25. November 2024 (4 Monate vor der BP)

Vorbehalten bleiben die fristgerechte Überweisung der Prüfungsgebühr und die fristgerechte und vollständige Einreichung von 3 Fallstudien

**Definitive Zulassung** (Prüfungsaufgebot) bis

Dienstag, 11. Februar 2025 (6 Wochen vor der BP)

Nach Bezahlung der Prüfungsgebühr und dem Hochladen der 3 Fallstudien

#### Korrespondenz

Die Korrespondenz erfolgt vorwiegend per E-Mail. Die Zulassungsentscheide werden Ihnen schriftlich mitgeteilt (E-Mail/Post).

Ein ablehnender Entscheid enthält eine Begründung und die Rechtsmittelbelehrung.

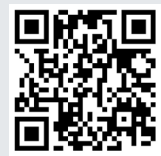

# SAV 🗛 FSA

Fédération Suisse des Avocats Swiss Bar Association

Schweizerischer Anwaltsverband Federazione Svizzera degli Avvocati

## Eidgenössische Berufsprüfung Paralegal Anleitung zur Prüfungsanmeldung im «SAV Paralegal Portal»

- 7. Nun können Sie die verlangten PDF-Dokumente via Drag & Drop in die grauen Boxen (ein PDF pro Uploadfeld) hinzufügen.
- 8. Folgende Unterlagen müssen zwingend eingereicht werden:
  - 1) eine Zusammenstellung über bisherige berufliche Ausbildung und Praxis (CV/Lebenslauf) Die einschlägige Berufspraxis im juristischen Bereich ist unter Angabe der Tätigkeiten, Dauer der Anstellung und des Arbeitspensums zu belegen.
  - 2) Kopien der geforderten Ausweise, Diplome, Fähigkeitszeugnisse – Nachweis der verlangten Ausbildung
  - 3) Kopien der geforderten Arbeits- oder Zwischenzeugnisse, Arbeitsbestätigungen – Nachweis der einschlägigen Berufserfahrung im juristischen Bereich
  - 4) aktueller Strafregisterauszug (Privatauszug) – darf nicht älter als 6 Monate sein und aus dem hervorgeht, dass keine mit der Tätigkeit als Paralegal nicht vereinbare Strafen vorliegen
  - 5) Kopie eines amtlichen Ausweises mit Foto – ID Vor- und Rückseite oder Pass.

Ferner müssen Sie Ihre Sozialversicherungsnummer (AHV-Nummer) angeben – unbedingt in Schreibweise: 756.xxxx.xxx.xx.

- 9. Sie können unter «Weitere Unterlagen» allfällige weitere Unterlagen wie z.B. Antrag Nachteilsausgleich mit Beilagen usw. hochladen.
- 10. Nachdem Sie alle erforderlichen Angaben und die erforderlichen Unterlagen hochgeladen haben, können Sie Ihre Anmeldung mittels «Prüfungskandidat-Daten einreichen» dem Prüfungssekretariat übermitteln. Sie müssen das Einreichen bestätigen. Nun erscheint im Status «Eingereicht». Sie erhalten ein automatisch generiertes Bestätigungsmail. Sollten Sie kein Bestätigungsmail erhalten haben, melden Sie sich bitte beim Prüfungssekretariat.
- 11. Ihre Eingaben können nun nicht mehr bearbeitet werden. Wenn Sie die zur Registrierung eingegebenen Daten (z.B. E-Mail-Adresse, Mobile-Nr. usw.) oder Prüfungskandidat-Daten nachträglich ändern wollen, nehmen Sie bitte mit dem Prüfungssekretariat Kontakt auf.
- 12. Wir werden die eingereichten Unterlagen formell prüfen. Sie werden zu gegebener Zeit benachrichtigt.

# SAV 🗛 FSA

Fédération Suisse des Avocats Swiss Bar Association

Schweizerischer Anwaltsverband Federazione Svizzera degli Avvocati

## Eidgenössische Berufsprüfung Paralegal Anleitung zur Prüfungsanmeldung im «SAV Paralegal Portal»

### 2. Schritt: Hochladen der 3 Fallstudien aus eigener Praxis

- 1. Mit dem provisorischen Zulassungsentscheid erhalten Sie die Aufforderung, die Prüfungsgebühr innert 30 Tagen zu bezahlen sowie 3 Fallstudien aus eigener Praxis inklusive das Selbstaudit im PDF-Format im SAV Paralegal Portal hochzuladen.
- 2. Für die Erstellung und Einreichung der Fallstudien haben Sie 6 Wochen Zeit (bis spätestens 10 Wochen vor der Prüfung). Details entnehmen Sie dem provisorischen Zulassungsentscheid.
- 3. Laden Sie die 3 Fallstudien inklusive das Selbstaudit einzeln im Portal hoch. Sie erhalten ein automatisch generiertes Bestätigungsmail. Sollten Sie kein Bestätigungsmail erhalten haben, melden Sie sich bitte beim Prüfungssekretariat.
- 4. Nach der Bezahlung der Prüfungsgebühr und dem Hochladen der 3 Fallstudien erhalten Sie die definitive Zulassung (Prüfungsaufgebot).
- 5. Bei Fragen, Unklarheiten oder technischen Problemen stehen wir Ihnen gerne per E-Mail oder Telefon zur Verfügung.

Schweizerischer Anwaltsverband SAV-FSA Prüfungssekretariat Paralegal mit eidg. FA Marktgasse 4 3001 Bern www.sav-fsa.ch/paralegal paralegal@sav-fsa.ch 031 313 06 06

Bern, 23. September 2024